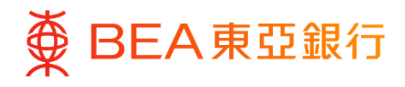

**東亞企業網上銀行** 電子直接付款授權

東亞銀行有限公司(「東亞銀行」)編製本文件以提供東亞企業網上銀行服務的一般使用 指引。雖然資料已力求準確,惟東亞銀行對所載資料的準確性、完整性、充足性及可用性 不會作任何明示、暗示或法定陳述或保證,亦不承擔任何責任。

東亞銀行有限公司

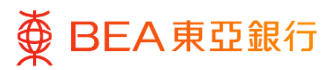

| 目錄            |    |
|---------------|----|
| 1. 電子直接付款授權摘要 | 3  |
| 2. 設立電子直接付款授權 | 5  |
| 3. 確認電子直接付款授權 | 9  |
| 4. 拒絕電子直接付款授權 | 13 |
| 5. 暫停電子直接付款授權 | 17 |
| 6. 恢復電子直接付款授權 | 21 |
| 7. 終止電子直接付款授權 | 25 |
| 8. 編輯電子直接付款授權 | 29 |

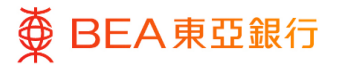

### 1. 電子直接付款授權摘要

用戶可查詢及下載其電子直接付款授權紀錄 / 詳情。

#### 如何找到該功能

a. 主頁 > 轉賬 > 電子直接付款授權 > 電子直接付款授權摘要

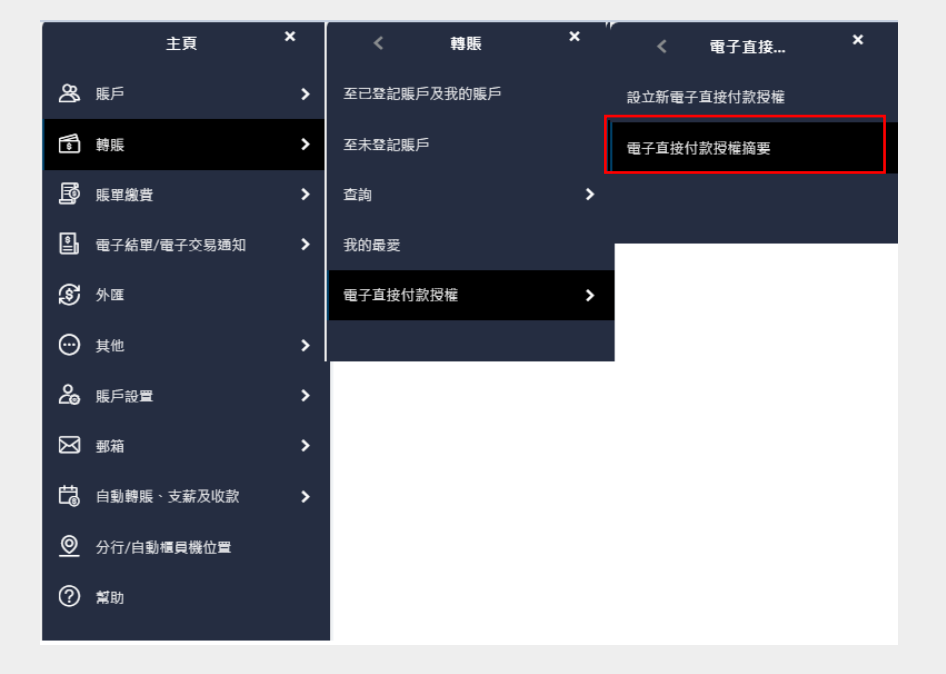

### b. 快速搜尋 > 輸入「電子直接付款授權」

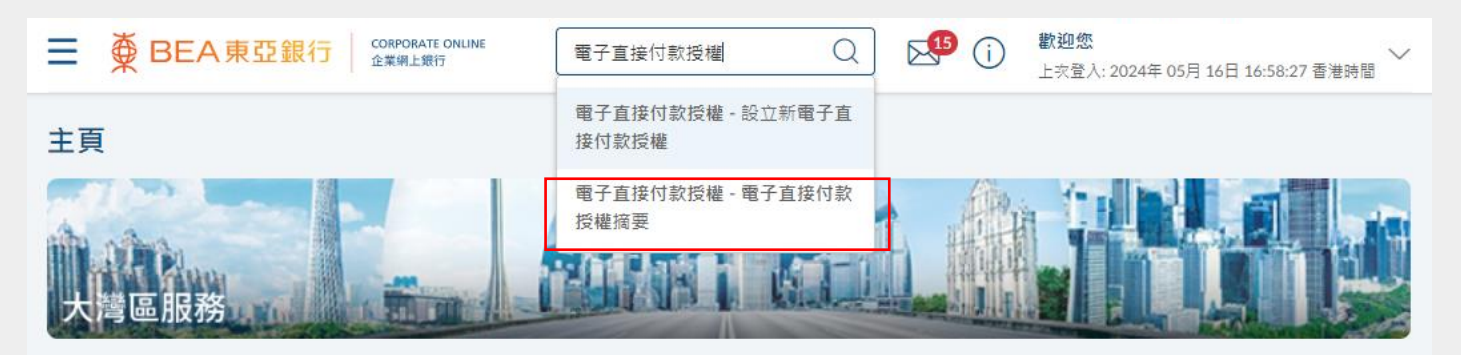

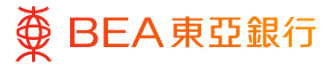

### 查詢

- 選擇/輸入搜尋條件,然後 點擊「搜尋」繼續查閱電 子直接付款授權紀錄。
- 2. 點擊「下載」以收取 CSV 格式的電子直接付款授權 紀錄。
- 點擊相應紀錄的操作按鈕 以提交要求,包括編輯、 暫停及恢復、或終止。

| 電子直接付款授權摘                            | 要                                 |                          |            |            |             |            |
|--------------------------------------|-----------------------------------|--------------------------|------------|------------|-------------|------------|
| 公司名稱                                 |                                   |                          |            |            |             |            |
| 全部                                   | $\sim$                            |                          |            |            |             |            |
| 提取賬戶                                 |                                   |                          |            |            |             |            |
| 015-5 (企業综合<br>戶)                    | 含理財・儲蓄(結單)購 ──                    |                          |            |            |             |            |
| 狀況                                   |                                   |                          |            |            |             |            |
| 全部                                   | $\sim$                            |                          |            |            |             |            |
| 開始日期                                 |                                   |                          |            |            |             |            |
|                                      |                                   |                          |            |            |             |            |
| 結束日期                                 |                                   |                          |            |            |             |            |
| •                                    | Ë                                 |                          |            |            |             |            |
| 選擇                                   |                                   |                          |            |            |             |            |
| 選擇                                   | $\sim$                            |                          |            |            |             |            |
| 輸入搜尋篩選                               |                                   |                          |            |            |             |            |
|                                      |                                   |                          |            |            |             |            |
| 以下摘要列出已由損權簽署人發送》<br>簽署及/或送出的電子直接付款授權 | 3/或由商戶/機構確認的電子]<br>記錄,讀按主頁上的"活動日間 | 直接付款授權記録。請注)<br>お"窗口小工具。 | 意你可以查看過去1年 | 內已取消和拒絕的電子 | 「直接付款授權記錄。如 | 要查看未經授權簽署人 |
|                                      |                                   |                          |            |            |             |            |
| 搜尋取消                                 | 建置                                |                          |            |            |             |            |
|                                      |                                   |                          |            |            |             |            |
| 商戶/機構/備註/授權編號                        | 繳款限額 /次數                          | 開始日期                     | 到期日        | 提取賬戶       | 狀況          | 執行工作       |
| name2/ reg017/                       |                                   | 2024年 5月 04              | 古조里行语      | 015        |             |            |

| 商戶/機構/備註/授權編號                                                              | 繳款限額 / 次數           | 開始日期             | 到期日        | 提取賬戶     | 狀況                | 執行工作    |
|----------------------------------------------------------------------------|---------------------|------------------|------------|----------|-------------------|---------|
| name2/ reg017/<br>015/MNDT00025951                                         | 2300.00 港幣 / 每週     | 2024年 5月 04<br>日 | 直至另行通<br>知 | 015<br>0 | 已終止               | :       |
| name2/ reg033/<br>015/MNDT00025949                                         | 2219.00 港幣 /每兩<br>週 | 2024年 5月 04<br>日 | 直至另行通<br>知 | 015<br>0 | 已暫停               | :       |
| name2/ regsc008/<br>015/MNDT00025948                                       | 3000.00 港幣 /每兩<br>週 | 2024年 5月 04<br>日 | 直至另行通<br>知 | 015<br>0 | 已暫停               | :       |
| 672 Customer Name FPS<br>ID MRCH/ regtc011/<br>015/MNDT00025947            | 2225.00 港幣 /每半<br>年 | 2024年 5月 04<br>日 | 直至另行通<br>知 | 015<br>0 | 生效                | :<br>## |
| Merchant 672/ reg01/<br>015/MNDT00025946                                   | 1038.00 港幣 /每年      | 2024年 5月 04<br>日 | 直至另行通<br>知 | 015<br>0 | 生效                | 暫停      |
| TEST/<br>672/SIM2024041210302<br>6913/<br>672/SIM2024041210302<br>6913     | 5600.00 港幣 /每月      | 2024年 4月 12<br>日 | 直至另行通<br>知 | 015<br>0 | 已拒絕               | :<br>;  |
| HAHA/ HAH1/<br>015/MNDT00025820                                            | 4500.00 港幣 /每月      | 2024年 4月 12<br>日 | 直至另行通<br>知 | 015<br>0 | 生效                | ÷       |
| YYY TEST/<br>672/SIM2024032614192<br>2944/<br>672/SIM2024032614192<br>2944 | 2280.00 港幣 /每月      | 2024年 3月 26<br>日 | 直至另行通<br>知 | 015<br>0 | 生效<br>你已編輯<br>待確認 | :       |
| TEST/<br>672/SIM2024032517391<br>7880/<br>672/SIM2024032517391<br>7880     | 5501.00 港幣 /每月      | 2024年 3月 25<br>日 | 直至另行通<br>知 | 015<br>0 | 生效                | :       |
| Prime Customer/ edda2/<br>015/MNDT00025602                                 | 452.00 港幣 /每月       | 2024年 3月 25<br>日 | 直至另行通<br>知 | 015<br>0 | 待確認設置             | :       |
| *TBNAME 2515/ edda1/<br>015/MNDT00025598                                   | 238.00 港幣 /每週       | 2024年 3月 25<br>日 | 直至另行通<br>知 | 015<br>0 | 待確認設置             | ÷       |
| 下载                                                                         |                     |                  |            |          |                   |         |

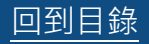

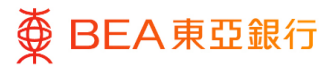

### 2. 設立電子直接付款授權

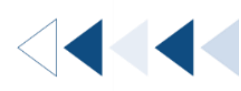

用戶可設立指示,向機構/商戶經常付款。當機構/商戶接受用戶的電子直接付款授權申請,此電子直接付款授權指示便會即時生效。

#### 如何找到該功能

a. 主頁 > 轉賬 > 電子直接付款授權 > 設立新電子直接付款授權

| 主頁                  | × | く轉賬         | × | ‴ く 電子直接 ×  |
|---------------------|---|-------------|---|-------------|
| <b>谷</b> 賬戶         | > | 至已登記賬戶及我的賬戶 |   | 設立新電子直接付款授權 |
| 動賬                  | > | 至未登記賬戶      |   | 電子直接付款授權摘要  |
| <b>」</b> 賬單繳費       | > | 查詢          | > |             |
| 電子結單/電子交易通知         | > | 我的最愛        |   |             |
| 分 外 Ⅲ               |   | 電子直接付款授權    | > |             |
| ☺ 其他                | > |             |   |             |
| 💪 賬戶設置              | > |             |   |             |
| ☑ 郵箱                | > |             |   |             |
| <b>亡</b> 自動轉賬、支薪及收款 | > |             |   |             |
|                     |   |             |   |             |
| ⑦ 幫助                |   |             |   |             |

b. 快速搜尋 > 輸入「電子直接付款授權」

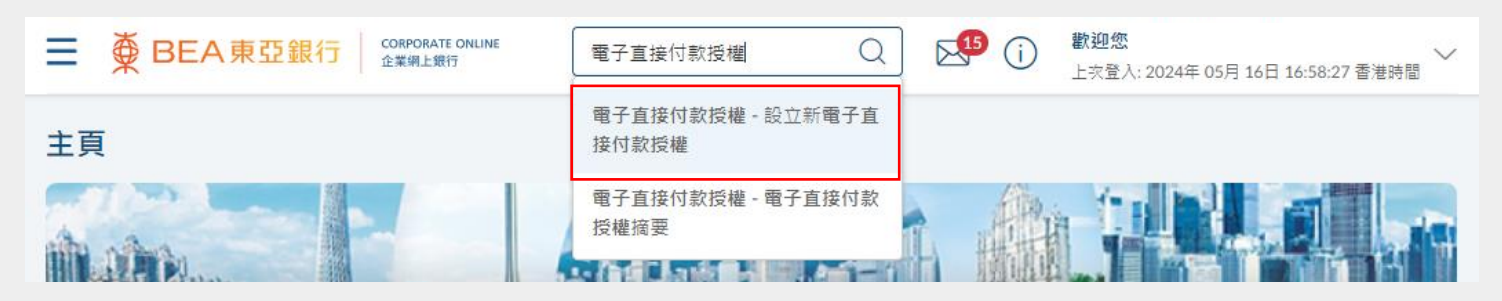

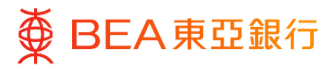

# 開始

- 選擇 / 輸入各欄位的指示 詳情,包括
  - 提取賬戶
  - 貨幣
  - 繳款限額
  - 繳款次數
  - 開始日期
  - 到期日
  - 商戶/機構
  - 備註
- 2. 同意條款及細則。
- 3. 點擊「提交」以繼續。

| 設立新電              | 曾子直接付款授權                                             |                               |
|-------------------|------------------------------------------------------|-------------------------------|
| 公司名稱              |                                                      |                               |
| 提取賬戶              | 貨幣                                                   |                               |
| 015-:<br>財 - 儲蓄(結 | (企業综合理<br><sup>(企業综合理</sup> )<br><sup>(企業综合理</sup> ) |                               |
| 繳款限額              |                                                      |                               |
| 港幣へ               | 5,100                                                |                               |
| 繳款次數              |                                                      |                               |
| 毎年                | $\sim$                                               |                               |
| 開始日期              |                                                      |                               |
| 2024年 5月          | 13日                                                  |                               |
| 到期日               |                                                      |                               |
|                   |                                                      |                               |
| ● 直至另行            | <b>〕</b> 通知                                          |                               |
| 商戶/機構             |                                                      |                               |
| ○ 選擇商月            | 5/機構                                                 |                               |
| ○ 選擇賬戶            | 代碼                                                   |                               |
| ● 輸入賬戶            | 號碼                                                   |                               |
| 賬戶號碼              |                                                      | ±-                            |
| 672               |                                                      | 不支援中文字。<br>首3個數字應該是銀行黨別號。     |
| 賬戶名稱              |                                                      |                               |
| ABC公司             |                                                      |                               |
| 備註                |                                                      |                               |
| abc123            |                                                      |                               |
| ✔ 本人(等)研          | 會認本人(等)已閱讀及明白電子直接付款授權制                               | 最弱候款及總則及對本人(等)具有約束力。          |
|                   |                                                      |                               |
| 請確保商戶/總           | 建砷在真銀行註冊為電子直接付款授權服務商戶/機構                             | ,亚口敏動快速文付条拆氟別碼、流動電路钨碼及/或電影地址。 |
| 根森                | B0 :95                                               |                               |
| 銀行代碼              | 34/2                                                 |                               |
| 003               | 渣打銀行(香港)有限公司                                         | 1                             |
| 004               | 香港上海匯豐銀行有限公司                                         |                               |
| 005               | 法國東方匯理銀行                                             |                               |
| 006               | 花 旗 銀 行 香港 分行                                        |                               |
| 007               | 摩根大通銀行                                               |                               |
| 009               | 由憲連範續行(西嶺)聯份着限公司                                     |                               |
|                   |                                                      |                               |

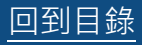

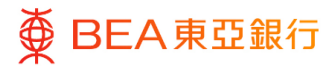

- 1. 複核詳細內容。
- 點擊「確認」以繼續,並
   由批核者批核(如適
   用)。
- 點擊「取消」以返回主目 錄。
- 4. 點擊「返回」以編輯指示 內容。

| 設立新電子直接付款授權                            |
|----------------------------------------|
| 瞿核     閣下錄起設立新電子直接付款授權申請。請於編導之前被成詳細信息。 |
| 公司名稱                                   |
| 提取順戶<br>015-: (企業综合理財 - 僅當(結單)順戶)      |
| 線敦膠額<br>潘翰1.345.00                     |
| 繳款次數<br>每月                             |
| 開始日期<br>2024年6月03日                     |
| 到期日<br>直至另行通知                          |
| 賬戶號碼<br>672                            |
| 展戶名稱<br>ABC公司                          |
| 備註<br>abc123                           |
| 服務費<br>運輸10.00                         |
| <b>稽認</b> 取消 返回                        |

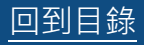

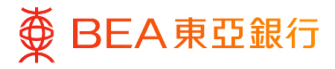

- 1. 已成功提交指示。
- 必須經過批核 / 拒絕流 程,以完成設立指示。有 關流程之詳情,請參閱 「<u>批核流程</u>」指南。

| 設立新電子直接付款授權                          |
|--------------------------------------|
| ✔ 確認<br>關下的 設立新電子直接付款接權 的申請已發送至擁行批核。 |
| 交易參考編號<br>030641D2DCC9               |
| 狀應<br>得批核                            |
| 公司名稱                                 |
| 提取賬戶<br>015- (企業結合理时 - 儲蓄(結第)時戶)     |
| 繳款限額<br>港幣1,345.00                   |
| 鐵款次數<br>每月                           |
| 開始日期<br>2024年6月03日                   |
| 到期日<br>直至另行通知                        |
| 賬戶號碼<br>672                          |
| 張戶名稿<br>ABC公司                        |
| 備註<br>abc123                         |
| 服務費<br>港幣10.000                      |
|                                      |
| 返回主目錄                                |
| 批核                                   |
|                                      |

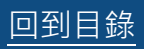

### 3. 確認電子直接付款授權

用戶可確認由商戶 / 機構發出的電子直接付款授權指示。

如何找到該功能

主頁 > 轉賬 > 電子直接付款授權 > 電子直接付款授權摘要 > 點擊「確認」

|          |      | 主頁                                                         | ×                | <             | 轉賬      | × ″             | <                 | 電子直接    | ×                  |                 |                |
|----------|------|------------------------------------------------------------|------------------|---------------|---------|-----------------|-------------------|---------|--------------------|-----------------|----------------|
| 8        | 賬戶   |                                                            | >                | 至已登記賬戶        | 及我的賬戶   |                 | 設立新電子             | 直接付款授權  |                    |                 |                |
| la la    | 轉賬   |                                                            | >                | 至未登記賬戶        |         |                 | 電子直接付             | 款授權摘要   |                    |                 |                |
| ß        | 賬單鶬  | 遺                                                          | >                | 查詢            |         | >               |                   |         |                    |                 |                |
| <b>e</b> | 電子編  | 單/電子交易通知                                                   | >                | 我的最愛          |         |                 |                   |         |                    |                 |                |
| ٢        | 外匯   |                                                            |                  | 電子直接付款        | 授權      | >               |                   |         |                    |                 |                |
| $\odot$  | 其他   |                                                            | >                |               |         |                 |                   |         |                    |                 |                |
| යි       | 賬戶該  | 置                                                          | >                |               |         |                 |                   |         |                    |                 |                |
| ⊠        | 郵箱   |                                                            | >                |               |         |                 |                   |         |                    |                 |                |
| t;       | 自動戟  | 賑、支薪及收款                                                    | >                |               |         |                 |                   |         |                    |                 |                |
| <u>©</u> | 分行/I | 自動櫃員機位置                                                    |                  |               |         |                 |                   |         |                    |                 |                |
| ?        | 幫助   |                                                            |                  |               |         |                 |                   |         |                    |                 |                |
|          |      |                                                            |                  |               |         |                 |                   |         |                    |                 |                |
|          |      | TEST/<br>672/SIM2024032<br>7880/<br>672/SIM2024032<br>7880 | 517391<br>517391 | 港幣 5501.      | 00 /每月  | 2024年 3月 2<br>日 | <sup>25</sup> 直至5 | 弓行通知    | 015521680254<br>70 | <sup>4</sup> 生效 | :              |
|          |      | TEST FPS/ test12:<br>015/MNDT00025                         | 3/<br>150        | 港幣 7500.      | 00 /每月  | 2024年 1月 0<br>日 | 04 2026<br>01日    | 年 1月    |                    | 生效              | ÷              |
|          |      | name2/ 696988/<br>672/SIM2024060<br>7473                   | 316240           | 港幣 1231:<br>年 | 1.00 /每 | 2024年 6月 0<br>日 | )3 直至5            | 弓行通知    |                    | 待你的確認           | <b>:</b><br>確認 |
|          |      | Prime Customer/ 6<br>015/MNDT00025                         | edda2/<br>602    | 港幣 452.0      | 0 /每月   | 2024年 3月 2<br>日 | <sup>25</sup> 直至新 | 月行通知    |                    | 待確認設置           | 拒絕             |
|          |      | *TBNAME 2515/<br>015/MNDT00025                             | edda1/<br>598    | 港幣 238.0      | 0 /每週   | 2024年 3月 2<br>日 | 25<br>直至5         | 弓行通知    |                    | 待確認設置           | ÷              |
|          | (    | 下载                                                         |                  |               |         |                 |                   |         |                    |                 |                |
|          |      | 此直接付款授權非由1                                                 | 電子直接付            | 款授權服務建立。      | 如欲更改、暫停 | 、 恢復或終止, 前      | 朝親臨任何東亞           | 喂行分行辦理。 |                    |                 |                |

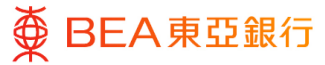

### 開始

 於個別電子直接付款授權 指示的「執行工作」項下 點擊「確認」,以查閱由 商戶/機構發出的請求。

| fjldsajl/<br>672/SIM2024050210172<br>0618/<br>672/SIM2024050210172<br>0618 | 1017.00 港幣 /每週 | 2024年 5月 02<br>日 | 直至另行通知           | 0155<br>54 | 待你的確認 | <b>:</b><br>確認 |
|----------------------------------------------------------------------------|----------------|------------------|------------------|------------|-------|----------------|
| 寝光前寝光 672 01/<br>kokotest2024041002/<br>015/MNDT00025778                   | 837.00 港幣 /毎日  | 2024年 4月 10<br>日 | 直至另行通知           | 0155<br>54 | 待確認設置 | 拒絕<br>:        |
| BANK 672 01/<br>kokotest20240410/<br>015/MNDT00025777                      | 833.00 港幣 /毎日  | 2024年 4月 10<br>日 | 直至另行通知           | 0155<br>54 | 待確認設置 | :              |
| BANK 672 04/<br>kokotest2024040901/<br>015/MNDT00025747                    | 1042.00 港際 /毎日 | 2024年 4月 09<br>日 | 直至另行通知           | 0155<br>54 | 待確認設置 | :              |
| 672 Cust Inward/ koko<br>test expire1806/<br>015/MNDT00025183              | 1805.00 港幣 /毎日 | 2024年 1月 08<br>日 | 2024年 1月 09<br>日 | 0155<br>54 | 待確認設置 | :              |

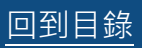

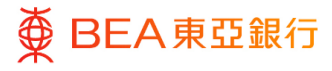

- 1. 複核詳細內容。
- 2. 同意條款及細則。
- 點擊「確認」以接受請 求。
- 點擊「取消」以返回主目 錄。
- 點擊「返回」以轉至電子 直接付款授權摘要頁面。

| 確認電子直接付款授權                                       |
|--------------------------------------------------|
| 復枝<br>關下發起確認電子直接付款授權申請,請於繼續之前被核詳細價息。             |
| 公司名稱                                             |
| 提取賬戶<br>015- (企業济合理財·儲蓄(結單)賬戶)                   |
| 授權編號<br>672/SIM20240603162407473                 |
| 繳鼓隈額<br>港幣12,311.00                              |
| <b>繳</b> 款次數<br>每年                               |
| 開始日期<br>2024年 6月 03日                             |
| 到期日<br>直至另行通知                                    |
| 賬戶號碼<br>6726721001001002                         |
| 賬戶名稱<br>name2                                    |
| 備註<br>696988                                     |
| ☑ 本人(等)確認本人(等)已閱讀及明白電子直接付款授權服務條款及規則及對本人(等)具有約束力。 |
| <b>確認</b> 取消 返回                                  |

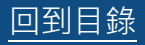

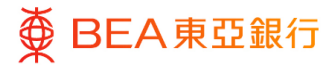

- 1. 已成功提交指示。
- 必須經過批核 / 拒絕流 程,以完成設立指示。有 關流程之詳情,請參閱 「<u>批核流程</u>」指南。

| 確認電子直接付款授權                        |
|-----------------------------------|
| ● 確認<br>簡下的確認電子直接付款授權的申請已發送至進行批核。 |
| 交易参考编號<br>0306436EAF92            |
| 状態<br>得批核                         |
| 公司名稱                              |
| 提取賬戶<br>015- (企業综合理时 - 儲蓄(時副)帳戶)  |
| 授權編號<br>672/SIM20240603162407473  |
| 繳款視額<br>港屿12,311.00               |
| 繳款次數<br>每年                        |
| 開始日期<br>2024年 6月 03日              |
| 到期日<br>宣至另行通知                     |
| 賬戶號碼<br>6726721001001002          |
| 賬戶名稱<br>name2                     |
| 備註<br>696988                      |
| 下一步?<br>[ <b>1</b> ]              |
| <b>山田</b><br>辺回主日辞                |

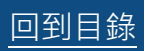

## 4. 拒絕電子直接付款授權

用戶可拒絕由商戶 / 機構發出的電子直接付款授權指示。

如何找到該功能

主頁 > 轉賬 > 電子直接付款授權 > 電子直接付款授權摘要 > 點擊「拒絕」

| <sub>主頁</sub> ×                                                  | く韓賬                              | × ″ < 電子』        | ī接 ×                                  |                    |       |         |
|------------------------------------------------------------------|----------------------------------|------------------|---------------------------------------|--------------------|-------|---------|
| <b>洛</b> 賬戶 <b>&gt;</b>                                          | 至已登記賬戶及我的賬戶                      | 設立新電子直接付款        | 対授権                                   |                    |       |         |
| ● 轉賬 >                                                           | 至未登記賬戶                           | 電子直接付款授權撤        | · · · · · · · · · · · · · · · · · · · |                    |       |         |
| <b>」</b> 影響激費                                                    | 查詢                               | >                |                                       |                    |       |         |
| 電子結單/電子交易通知                                                      | 我的最愛                             |                  | _                                     |                    |       |         |
| ③ 外匯                                                             | 電子直接付款授權                         | >                |                                       |                    |       |         |
|                                                                  |                                  |                  |                                       |                    |       |         |
|                                                                  |                                  |                  |                                       |                    |       |         |
| ☑ 郵箱                                                             |                                  |                  |                                       |                    |       |         |
| ☐ 自動轉賬、支薪及收款 >                                                   |                                  |                  |                                       |                    |       |         |
| ◎ 分行/自動櫃員機位置                                                     |                                  |                  |                                       |                    |       |         |
| ② 幫助                                                             |                                  |                  |                                       |                    |       |         |
|                                                                  |                                  |                  |                                       |                    |       |         |
| RTOPEDDABANVSDDA<br>TEST 324/<br>672/SIM202404031730<br>3949     | /<br><sub>95</sub> 533.00 港幣 /每月 | 2024年 4月 03<br>日 | 直至另行通知                                | 015521680231<br>19 | 待你的確認 | 建認      |
| CCB Company Limited/<br>TEST 322/<br>672/SIM202404031625<br>3316 | ;4 521.00 港幣 /每週                 | 2024年 4月 03<br>日 | 直至另行通知                                | 19                 | 待你的確認 | 拒絕<br>: |
| UAT MRCH Gov/ test<br>CUSTID/<br>672/SIM202403291005<br>6277     | 2 58.00 港幣 /每年                   | 2024年 3月 29<br>日 | 直至另行通知                                | 19                 | 待你的確認 | :       |
| name9/ test2595/<br>015/MNDT00025595                             | 502.00 港幣 /每月                    | 2024年 3月 25<br>日 | 直至另行通知                                | 17                 | 待確認設置 | ÷       |
| 下载                                                               |                                  |                  |                                       |                    |       |         |

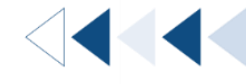

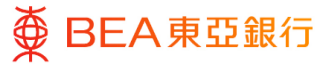

## 開始

 於個別電子直接付款授權 指示的「執行工作」項下 點擊「拒絕」以查閱由商 戶/機構發出的請求。

| RTOPEDDABANVSDDA/<br>TEST 324/<br>672/SIM2024040317305<br>3949    | 533.00 港幣 /每月  | 2024年 4月 03<br>日 | 直至另行通知      | 015<br>19 | 待你的確認 | :<br>確認 |
|-------------------------------------------------------------------|----------------|------------------|-------------|-----------|-------|---------|
| CCB Company Limited/<br>TEST 322/<br>672/SIM2024040316254<br>3316 | 521.00 港幣 /毎週  | 2024年 4月 03<br>日 | 直至另行通知      | 015<br>19 | 待你的確認 | 拒絕<br>: |
| UAT MRCH Gov/ test<br>CUSTID/<br>672/SIM2024032910052<br>6277     | 58.00 港幣 /每年   | 2024年 3月 29<br>日 | 直至另行通知      | 015<br>19 | 待你的確認 | :       |
| name9/ test2595/<br>015/MNDT00025595                              | 502.00 港幣 /每月  | 2024年 3月 25<br>日 | 直至另行通知      | 015<br>19 | 待確認設置 | ÷       |
| 下载                                                                |                |                  |             |           |       |         |
| 此直接付款授權非由電子直接付素                                                   | ☆授權服務建立。如欲更改、₹ | 曾停、恢復或终止,請親!     | 體任何東亞銀行分行辦理 | 1.        |       |         |

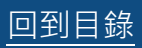

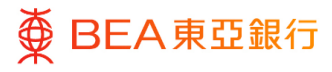

- 1. 複核詳細內容。
- 2. 同意條款及細則。
- 3. 點擊「確認」以拒絕請 求。
- 點擊「取消」以返回主目 錄。
- 點擊「返回」以轉至電子 直接付款授權摘要頁面。

| 拒絕電子直接付款授權                                       |
|--------------------------------------------------|
| ● 復核<br>■下發起 拒絕電子直接付款授權 申請,請於繼續之前该核詳細信息,         |
| 公司名稱                                             |
| 提取賬戶<br>015- (企業給合理財 - 儲蓄(結單)賬戶)                 |
| 授權編號<br>672/SIM20240603162407473                 |
| 繳款閱額<br>港幣12,311.00                              |
| 2. 2. 2. 2. 2. 2. 2. 2. 2. 2. 2. 2. 2. 2         |
| 開始日期<br>2024年 6月 03日                             |
| <b>到期日</b><br>重至另行通知                             |
| 賬戶號碼<br>6726721001001002                         |
| 賬戶名稱<br>name2                                    |
| 備註<br>696988                                     |
| ☑ 本人(等)確認本人(等)已閱讀及明白電子直接付款授權服務條款及總則及對本人(等)具有約束力。 |
| <b>確認</b> 取消 返回                                  |

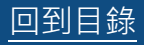

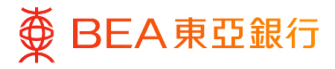

- 1. 已成功提交指示。
- 必須經過批核 / 拒絕流 程,以完成設立指示。有 關流程之詳情,請參閱 「<u>批核流程</u>」指南。

| 確認<br>關下的 拒絕電             | 子直接付款质模的申請已發送至進行批核。                   |
|---------------------------|---------------------------------------|
| 交易參考編號<br>0304F9ECD035    |                                       |
| <b>狀態</b><br>待批核          |                                       |
| 公司名稱                      |                                       |
| 提取賬戶<br>015-              | (企業時合理財 - 儲蓄(铅蓄)時戶)                   |
|                           |                                       |
| 授權編號<br>672/SIM2024040317 | 3053949                               |
| 繳款限額<br>港幣533.00          |                                       |
| 鐵款次數<br>每月                |                                       |
| 開始日期                      |                                       |
| 2024年 4月 03日              |                                       |
| <b>到期日</b><br>直至另行通知      |                                       |
| 商戶/機構<br>RTOPEDDABANVSDE  | JA                                    |
| 備註<br>TEST 324            |                                       |
| ☑ 本人(等)確認本人(              | 等) 二陽論及明白電子直接付款提種服務條款及指則及射本人(等)具有約束力・ |
| 下一步?                      |                                       |
|                           |                                       |
| 返回主目錄                     |                                       |

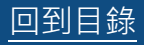

# 5. 暫停電子直接付款授權

用戶可暫停其已生效的電子直接付款授權指示。

如何找到該功能

主頁 > 轉賬 > 電子直接付款授權 > 電子直接付款授權摘要 > 點擊「暫停」

|             | 主頁    :                                                                    | ×        | < 1         | pe賬 ×            | . "      | <     | 電子直接   | ×                 |                                       |
|-------------|----------------------------------------------------------------------------|----------|-------------|------------------|----------|-------|--------|-------------------|---------------------------------------|
| සී          | 賬戶                                                                         | >        | 至已登記賬戶及爭    | 的賬戶              |          | 設立新電子 | 直接付款授權 |                   |                                       |
| No.         | 轉賬                                                                         | >        | 至未登記賬戶      |                  | Ì        | 電子直接付 | 款授權摘要  |                   |                                       |
| ß           | 賬單繳費                                                                       | >        | 查詢          |                  | <b>,</b> |       |        |                   |                                       |
| 8           | 電子結單/電子交易通知                                                                | >        | 我的最愛        |                  |          |       |        | -                 |                                       |
| S           | 外匯                                                                         |          | 電子直接付款授權    | Ĩ                | >        |       |        |                   |                                       |
| 0           | 其他                                                                         | >        |             |                  |          |       |        |                   |                                       |
| දු          | 腹戶設置                                                                       | >        |             |                  |          |       |        |                   |                                       |
| $\boxtimes$ | 鄧箱                                                                         | >        |             |                  |          |       |        |                   |                                       |
| t;          | 自動轉賬、支薪及收款                                                                 | >        |             |                  |          |       |        |                   |                                       |
| <u>@</u>    | 分行/自動櫃員機位置                                                                 |          |             |                  |          |       |        |                   |                                       |
| ?           | 幫助                                                                         |          |             |                  |          |       |        |                   |                                       |
|             |                                                                            |          |             |                  |          |       |        |                   |                                       |
|             | 商戶/機構/備註/授權編號                                                              | 繳款       | 限額 / 次數     | 開始日期             | 到期       | IE    | 提取賬戶   | 狀況                | 執行工作                                  |
|             | EDDA CAP/<br>672/SIM2024051410581<br>9431/<br>672/SIM2024051410581<br>9431 | 105      | 0.00 港幣 /每年 | 2024年 5月 14<br>日 | 直至       | 医另行通知 |        | 已拒絕               | :                                     |
|             | NII/ NII/<br>015/MNDT00025982                                              | 160      | 0.00 港幣 /每月 | 2024年 5月 14<br>日 | 直至       | 医另行通知 |        | 已拒絕               | ÷                                     |
|             | NII/ NII/<br>015/MNDT00025983                                              | 510      | 0.00 港幣 /每年 | 2024年 5月 13<br>日 | 直至       | 医另行通知 |        | 已拒絕               | :                                     |
|             | name2/ reg017/<br>015/MNDT00025951                                         | 230      | 0.00 港幣 /每週 | 2024年 5月 04<br>日 | 直至       | 医另行通知 |        | 已終止               | :                                     |
|             | name2/ reg033/<br>015/MNDT00025949                                         | 221<br>週 | 9.00 港幣 /每兩 | 2024年 5月 04<br>日 | 直至       | 医另行通知 |        | 生效<br>你已恢復<br>待確認 | ÷                                     |
|             | name2/ regsc008/<br>015/MNDT00025948                                       | 300<br>週 | 0.00 港幣 /每兩 | 2024年 5月 04<br>日 | 直至       | 医另行通知 |        | 已暫停               | ÷                                     |
|             | 672 Customer Name FPS<br>ID MRCH/ regtc011/<br>015/MNDT00025947            | 222<br>年 | 5.00 港幣 /每半 | 2024年 5月 04<br>日 | 直至       | 医另行通知 |        | 生效                | :                                     |
|             | Merchant 672/ reg01/                                                       |          |             | 2024年 5日 04      |          |       |        |                   | 3編 野田                                 |
|             | 015/MNDT00025946                                                           | 103      | 8.00 港幣 /每年 | E                | 直至       | 5另行通知 |        | 生效                | · · · · · · · · · · · · · · · · · · · |
|             | TEST/                                                                      |          |             |                  |          |       |        |                   | 11 2°                                 |

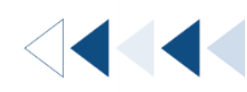

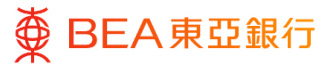

### 開始

 於個別電子直接付款授權 指示的「執行工作」項下 點擊「暫停」以繼續。

| BANK 672 02/ weekly<br>email/<br>015/MNDT00025316          | 118.00 港幣 /每半年  | 2024年 1月 18<br>日  | 直至另行通<br>知 | 015<br>60                                                                                                    | 生效 | :         |
|------------------------------------------------------------|-----------------|-------------------|------------|----------------------------------------------------------------------------------------------------|----|-----------|
| 555/ 555/<br>015/MNDT00025166                              | 555.00 港幣 /每週   | 2024年 1月 05<br>日  | 直至另行通<br>知 | 015<br>60                                                                                                    | 生效 | :         |
| 12345678/ 1234/<br>015/MNDT00025164                        | 2345.00 港幣 / 每週 | 2024年 1月 05<br>日  | 直至另行通<br>知 | 015<br>60                                                                                                    | 生效 | :         |
| fake hihi/ weekly account/<br>672/SIM2024010414493<br>3228 | 556.00 港幣 /每週   | 2024年 1月 04<br>日  | 直至另行通<br>知 | 015<br>60                                                                                                    | 生效 | :         |
| BANK 672 09/ Annual<br>mobile/<br>015/MNDT00025115         | 555.00 港幣 /每年   | 2024年 1月 03<br>日  | 直至另行通<br>知 | 015<br>60                                                                                                    | 生效 | :         |
| BANK 672 01/ hi/<br>015/MNDT00024995                       | 1234.00 港幣 / 每週 | 2023年 12月 22<br>日 | 直至另行通<br>知 | 015<br>60                                                                                                    | 生效 | :         |
| hihi 123/ 123/<br>672/SIM2023122116020<br>2314             | 6000.00 港幣 / 每週 | 2023年 12月 21<br>日 | 直至另行通<br>知 | 015<br>60                                                                                                    | 生效 | :         |
| 1200/ 1200/<br>015/MNDT00025791                            | 1200.00 港幣 /每年  | 2024年 4月 11<br>日  | 直至另行通<br>知 | 015<br>14                                                                                                    | 生效 | :<br>/ 编辑 |
| 下载                                                         |                 |                   |            |                                                                                                    |    | 暫停        |
|                                                            |                 |                   |            |                                                                                                    |    | 終止        |
| 此直接付款授權非由電子直接付款                                            | 授權服務建立。如欲更改、暫何  | 家、恢復或終止,請親監任      | 何東亞銀行分行辦理  | be a second second second second second second second second second second second second second second second s |    |           |

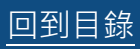

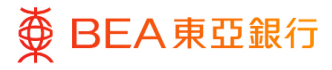

- 1. 同意條款及細則。
- 2. 點擊「確認」以繼續。
- 點擊「取消」返回主目 錄。
- 點擊「返回」轉至電子直 接付款授權摘要頁面。

| ● 復校<br>閣下録記         | ·醫停電子直接付款授權 申請,請於虛僅之前填核詳細信里。             |
|----------------------|------------------------------------------|
| 公司名稱                 |                                          |
| 提取賬戶<br>015-         | (企業综合理时 - 港元住东明户)                        |
| 授權編號<br>015/MNDT000  | 5791                                     |
| 繳款限額<br>港幣1,200.00   |                                          |
| 織敦次數<br>每年           |                                          |
| 開始日期<br>2024年4月11日   |                                          |
| <b>到期日</b><br>直至另行通知 |                                          |
| 賬戶號碼<br>6721200      |                                          |
| 賬戶名稱<br>1200         |                                          |
| 備註<br>1200           |                                          |
| ✓ 本人(等)確認            | 7本人(等)已開議及明白電子直接付款近機廠務條款及編則及對本人(等)具有約束力。 |

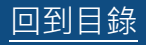

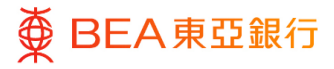

- 1. 已成功提交指示。
- 必須經過批核 / 拒絕流 程,以完成設立指示。有 關流程之詳情,請參閱 「<u>批核流程</u>」指南。

| 暫停電子直接作                  | 対款授權                 |
|--------------------------|----------------------|
| ● 確認<br>間下的 暫停電音         | 子直确行教编辑 的手機已歸送至進行批准。 |
| 交易参考編號<br>090537D4F6F0   |                      |
| 狀態<br>得批核                |                      |
| 公司名編                     |                      |
| 提取賬戶<br>015- (1          | 企業成合理时,還元往而減点)       |
| 授權編號<br>015/MNDT00025791 |                      |
| 鐵款限額<br>港幣1,200.00       |                      |
| 織款次數<br>每年               |                      |
| 開始日期<br>2024年4月11日       |                      |
| 到期日<br>宣至另行通知            |                      |
| 賬戶號碼<br>6721200          |                      |
| 賬戶名稿<br>1200             |                      |
| 備註<br>1200               |                      |
| 下一步?                     |                      |
|                          |                      |

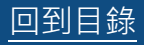

# 6. 恢復電子直接付款授權

用戶可恢復已暫停的電子直接付款授權指示。

如何找到該功能

主頁 > 轉賬 > 電子直接付款授權 > 電子直接付款授權摘要 > 點擊「恢復」

|          | 主頁          | × | ·<br>《 轉賬   | × | 《   電子直接    | × |
|----------|-------------|---|-------------|---|-------------|---|
| සී       | 賬戶          | > | 至已登記賬戶及我的賬戶 | 5 | 設立新電子直接付款授權 |   |
| <b>1</b> | 轉賬          | > | 至未登記賬戶      |   | 電子直接付款授權摘要  |   |
| F        | 賬單繳費        | > | 查詢          | > |             |   |
| <u>e</u> | 電子結單/電子交易通知 | > | 我的最愛        |   |             |   |
| S        | 外匯          |   | 電子直接付款授權    | > |             |   |
| $\odot$  | 其他          | > |             |   |             |   |

| 商戶/機構/備註/授權編號                                                          | 繳款限額 / 次數           | 開始日期             | 到期日        | 提取賬戶 | 狀況  | 執行工作 |
|------------------------------------------------------------------------|---------------------|------------------|------------|------|-----|------|
| name2/ reg017/<br>015/MNDT00025951                                     | 2300.00 港幣 /每週      | 2024年 5月 04<br>日 | 直至另行通<br>知 |      | 已終止 | :    |
| name2/ reg033/<br>015/MNDT00025949                                     | 2219.00 港幣 /每兩<br>週 | 2024年 5月 04<br>日 | 直至另行通<br>知 |      | 己暫停 | 恢復   |
| name2/ regsc008/<br>015/MNDT00025948                                   | 3000.00 港幣 /每兩<br>週 | 2024年 5月 04<br>日 | 直至另行通<br>知 |      | 己暫停 | 終止   |
| 672 Customer Name FPS<br>ID MRCH/ regtc011/<br>015/MNDT00025947        | 2225.00 港幣 /每半<br>年 | 2024年 5月 04<br>日 | 直至另行通<br>知 |      | 生效  | :    |
| Merchant 672/ reg01/<br>015/MNDT00025946                               | 1038.00 港幣 /每年      | 2024年 5月 04<br>日 | 直至另行通<br>知 |      | 生效  | :    |
| TEST/<br>672/SIM2024041210302<br>6913/<br>672/SIM2024041210302<br>6913 | 5600.00 港幣 /每月      | 2024年 4月 12<br>日 | 直至另行通<br>知 |      | 己拒絕 | :    |

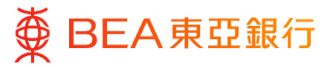

### 開始

 於個別電子直接付款授權 指示的「執行工作」項下 點擊「恢復」以繼續。

| <b>岛戶/穩構/備註/授權編號</b>                                                       | 繳款限額 /次數            | 開始日期             | 到期日        | 提取賬戶     | 狀況                | 執行工作 |
|----------------------------------------------------------------------------|---------------------|------------------|------------|----------|-------------------|------|
| name2/ reg017/<br>015/MNDT00025951                                         | 2300.00 港幣 /每週      | 2024年 5月 04<br>日 | 直至另行通<br>知 | 015<br>0 | 已終止               | :    |
| name2/ reg033/<br>015/MNDT00025949                                         | 2219.00 港幣 /每兩<br>週 | 2024年 5月 04<br>日 | 直至另行通<br>知 | 015<br>0 | 已暫停               |      |
| name2/ regsc008/<br>015/MNDT00025948                                       | 3000.00 港幣 /每兩<br>週 | 2024年 5月 04<br>日 | 直至另行通<br>知 | 015<br>0 | 已暫停               | 修止   |
| 572 Customer Name FPS<br>D MRCH/ regtc011/<br>015/MNDT00025947             | 2225.00 港幣 /每半<br>年 | 2024年 5月 04<br>日 | 直至另行通<br>知 | 015<br>0 | 生效                | :    |
| Merchant 672/ reg01/<br>015/MNDT00025946                                   | 1038.00 港幣 /每年      | 2024年 5月 04<br>日 | 直至另行通<br>知 | 015<br>0 | 生效                | :    |
| TEST/<br>672/SIM2024041210302<br>6913/<br>672/SIM2024041210302<br>6913     | 5600.00 港幣 /每月      | 2024年 4月 12<br>日 | 直至另行通<br>知 | 015<br>0 | 己拒絕               | :    |
| HAHA/ HAH1/<br>015/MNDT00025820                                            | 4500.00 港幣 /每月      | 2024年 4月 12<br>日 | 直至另行通<br>知 | 015<br>0 | 生效                | :    |
| YYY TEST/<br>672/SIM2024032614192<br>2944/<br>672/SIM2024032614192<br>2944 | 2280.00 港幣 /每月      | 2024年 3月 26<br>日 | 直至另行通<br>知 | 015<br>0 | 生效<br>你已編輯<br>待確認 | ÷    |
| FEST/<br>572/SIM2024032517391<br>7880/<br>572/SIM2024032517391<br>7880     | 5501.00 港幣 /每月      | 2024年 3月 25<br>日 | 直至另行通<br>知 | 015<br>0 | 生效                | :    |
| Prime Customer/ edda2/<br>015/MNDT00025602                                 | 452.00 港幣 /每月       | 2024年 3月 25<br>日 | 直至另行通<br>知 | 015<br>0 | 待確認設置             | :    |
| TBNAME 2515/ edda1/<br>015/MNDT00025598                                    | 238.00 港幣 /每週       | 2024年 3月 25<br>日 | 直至另行通<br>知 | 015<br>0 | 待確認設置             | :    |

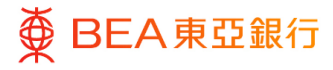

- 1. 同意條款及細則。
- 2. 點擊「確認」以繼續。
- 點擊「取消」以返回主目 錄。
- 點擊「返回」以轉至電子 直接付款授權摘要頁面。

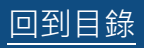

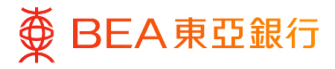

- 1. 已成功提交指示。
- 必須經過批核 / 拒絕流 程,以完成設立指示。有 關流程之詳情,請參閱 「<u>批核流程</u>」指南。

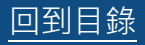

 $\langle | | \rangle$ 

# 7. 終止電子直接付款授權

用戶可終止已生效及已暫停的電子直接付款授權指示。

### 如何找到該功能

主頁 > 轉賬 > 電子直接付款授權 > 電子直接付款授權摘要 > 點擊「終止」

|          | 主頁          | × | <      | 轉賬     | × | <     | 電子直接    | × |
|----------|-------------|---|--------|--------|---|-------|---------|---|
| තී       | 賬戶          | > | 至已登記賬戶 | 与及我的賬戶 |   | 設立新電- | 子直接付款授權 |   |
| <b>1</b> | 轉賬          | > | 至未登記賬戶 | 5      |   | 電子直接  | 付款授權摘要  |   |
| ē        | 賬單繳費        | > | 查詢     |        | > |       |         |   |
| Ê,       | 電子結單/電子交易通知 | > | 我的最愛   |        |   |       |         |   |
| S        | 外匯          |   | 電子直接付請 | 款授權    | > |       |         |   |
| $\odot$  | 其他          | > |        |        |   |       |         |   |

| <b>新戶/機構/備註/授權編號</b>                                  | 鐵款限額 / 次數      | 開始日期                            | 到期日        | 提取賬戶 | 狀況  | 執行工作    |
|-------------------------------------------------------|----------------|---------------------------------|------------|------|-----|---------|
| BANK 672 02/ new<br>weekly email/<br>015/MNDT00025781 | 777.00 港幣 /每週  | 2024年 4月 10<br>日                | 直至另行通<br>知 |      | 已暫停 | :<br>何復 |
| 888/888/<br>572/SIM2024040210232<br>1970              | 3333.00 港幣 /每月 | 202 <mark>4</mark> 年 4月 02<br>日 | 直至另行通<br>知 |      | 已拒絕 | 經止      |
| 2345678901234567890<br>2345678901234567890            |                |                                 |            |      |     |         |

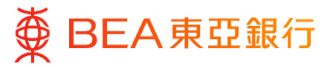

### 開始

 於個別電子直接付款授權 指示的「執行工作」項下 點擊「終止」以繼續。

| 商戶/機構/備註/授權編號                                                              | 繳款限額 /次數            | 開始日期             | 到期日             | 提取賬戶      | 狀況                | 執行工作 |
|----------------------------------------------------------------------------|---------------------|------------------|-----------------|-----------|-------------------|------|
| EDDA CAP/<br>672/SIM2024051410581<br>9431/<br>672/SIM2024051410581<br>9431 | 港幣 1050.00 /毎年      | 2024年 5月 14<br>日 | 直至另行通知          | 015<br>70 | 已拒絕               | :    |
| NII/ NII/<br>015/MNDT00025982                                              | 港幣 1600.00 /毎月      | 2024年 5月 14<br>日 | 直至另行通知          | 015<br>70 | 已拒絕               | :    |
| NII/ NII/<br>015/MNDT00025983                                              | 港幣 5100.00 /每年      | 2024年 5月 13<br>日 | 直至另行通知          | 015<br>70 | 已拒絕               | :    |
| name2/ reg017/<br>015/MNDT00025951                                         | 港幣 2300.00 /毎週      | 2024年 5月 04<br>日 | 直至另行通知          | 015<br>70 | 已终止               | :    |
| name2/ reg033/<br>015/MNDT00025949                                         | 港幣 2219.00 /每雨<br>週 | 2024年 5月 04<br>日 | 直至另行通知          | 015<br>70 | 生效<br>你已恢復<br>待確認 | :    |
| name2/ regsc008/<br>015/MNDT00025948                                       | 港翰 3000.00 /霉兩<br>週 | 2024年 5月 04<br>日 | 直至另行通知          | 015<br>70 | 已暫停               | :    |
| 672 Customer Name FPS<br>ID MRCH/ regtc011/<br>015/MNDT00025947            | 港幣 2225.00 /每半<br>年 | 2024年 5月 04<br>日 | 直至另行通知          | 015<br>70 | 生双                | 终止   |
| TEST/<br>672/SIM2024032517391<br>7880/<br>672/SIM2024032517391<br>7880     | 港幣 5501.00 /每月      | 2024年 3月 25<br>日 | 直至另行通知          | 015<br>70 | 生奴                | :    |
| TEST FPS/ test123/<br>015/MNDT00025150                                     | 港幣 7500.00 /毎月      | 2024年 1月 04<br>日 | 2026年 1月<br>01日 | 015<br>93 | 生效                | :    |
| name2/ 696988/<br>672/SIM2024060316240<br>7473                             | 港幣 12311.00 /毎<br>年 | 2024年 6月 03<br>日 | 直至另行通知          | 015<br>70 | 待你的確認             | :    |
| Prime Customer/ edda2/<br>015/MNDT00025602                                 | 港幣 452.00 /毎月       | 2024年 3月 25<br>日 | 直至另行通知          | 015<br>70 | 待確認設置             | :    |
| "TBNAME 2515/ edda1/<br>015/MNDT00025598                                   | 港幣 238.00 /毎週       | 2024年 3月 25<br>日 | 直至另行通知          | 015<br>70 | 待確認設置             | :    |

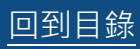

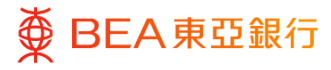

- 1. 同意條款及細則。
- 2. 點擊「確認」以繼續。
- 點擊「取消」返回主目 錄。
- 點擊「返回」轉至電子直 接付款授權摘要頁面。

|                                                                                                    | 終止電子直接付款打                                   | 受權                              |
|----------------------------------------------------------------------------------------------------|---------------------------------------------|---------------------------------|
| 소 명 초 평         (公開 국 환 행 년 별 정 정 정 정 정 정 정 정 정 정 정 정 정 정 정 정 정 정                                                                                                    | <ul> <li>復核</li> <li>閣下發起 终止電子直接</li> </ul> | 天竹飲援權 申請,請於攝過之羽被掠降佔慎息。          |
| 범했다         (公共将年曜日) (대국年曜日) (대국年曜日)           15         101000025701           1282702         101000025701           1282702         1010000000000000000000000000000000000                                                                                                    | 公司名稱                                        |                                 |
| E智編結<br>D15/MNDT00025781           建設究題<br>Tem777.00           建設究題<br>電源<br>2024年4月10日           製品日期<br>面立同行通知<br>電源方で通知           製品目<br>面立同方で通知           製品目<br>面立同方で通知           製品           電話<br>new weekly email           文         本人協同程識及期自電子直接付款货程編整修验及编制及對本人協同有約束力・           製品         返回                                                                                                    | 提取賬戶<br>015- (企業錄)                          | 会理时 - 領軍(法策)現戶)                 |
| <ul> <li>         第第777.00         第項         第項         第項         第項         第項         第項目         2024年4月10日         到期日         夏夏行環却         電源行環和         電源行環和         電源行環和         電源行環和         電源行環和         電源行環和         電源行環和         電源行環和         電源行環和         電源         電源         <!--</td--><td>授權編號<br/>015/MNDT00025781</td><td></td></li></ul> | 授權編號<br>015/MNDT00025781                    |                                 |
| <ul> <li>単数次数<br/>考選</li> <li>第3</li> <li>第34日<br/>回 2024年4月10日</li> <li>列期日<br/>回 三月行通知</li> <li>電気行通知</li> <li>電気行通知</li> <li>電気行通知</li> <li>電気行通知</li> <li>電気行通知</li> <li>マンス1MERCHANT(seq.com</li> <li>保証<br/>now weekly email</li> <li>マンス4(場)電話本人(場)已提直及拥自電子直接(1数括電話路径認及規制及對本人(場)員用約束力・</li> </ul>                                                                                                    | 繳鼓限額<br>港幣777.00                            |                                 |
| 開始日期<br>2024年4月10日<br>到期日<br>重至另行通知<br>電野地址<br>67201MERCHANT@qu.com 個註<br>new weekly email ※ 本人物確認本人物已開成及期白電子直接付数质電筋格数及規制及對本人物具有约束力。 世話 取消 返回                                                                                                    | 繳設次數<br>每週                                  |                                 |
| <ul> <li>         到期日<br/>直至另行通知         電勤地址<br/>67201MERCHANT@qq.com<br/>儒註         new weekly email<br/>▼ 本人(物)確認本人(物)已規違及詞白電子直接付款货場編務條款及規則及對本人(物)目列的率力。</li></ul>                                                                                                    | <b>開始日期</b><br>2024年 4月 10日                 |                                 |
| 電野地址<br>67201MERCHANT@qq.com<br>備註<br>new weekly email                                                                                                    | <b>到期日</b><br>直函另行通知                        |                                 |
| 備註<br>new weekly email                                                                                                    | 電鄄地址<br>67201MERCHANT@qq.com                |                                 |
| <ul> <li>✓ 本人(等/確認本人(等)已開渡及約白電子直接付数括電筋路检数及規則及對本人(等)具有約束力。</li> <li>確認</li> <li>取消</li> <li>返回</li> </ul>                                                                                                    | 備註<br>new weekly email                      |                                 |
| <b>前</b> 認 取消 返回                                                                                                    | ✓ 本人(等)確認本人(等)已開                            | 讓及將白電子直接付款授權服務條盤及規制及對本人(衛用有約束力。 |
|                                                                                                    | 確認取消                                        | 返回                              |

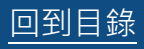

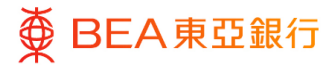

- 1. 已成功提交指示。
- 必須經過批核 / 拒絕流 程,以完成設立指示。有 關流程之詳情,請參閱 「<u>批核流程</u>」指南。

| 終止電子直接                            | <b></b>               |
|-----------------------------------|-----------------------|
| <ul> <li>確認<br/>關下的 終止</li> </ul> | 電子直接付款反權 的申請已發送至進行批核。 |
| 交易參考編號<br>0706051DE4B5            |                       |
| <b>狀態</b><br>待批核                  |                       |
| 公司名稱                              |                       |
| 提取賬戶<br>015                       | (企業綜合理財・儲蓄(結薑))現戶)    |
| 授權編號<br>015/MNDT000259            | 48                    |
| 繳款限額<br>港幣3,000.00                |                       |
| 繳款次數<br>每兩週                       |                       |
| 開始日期<br>2024年 5月 04日              |                       |
| <b>到期日</b><br>直至另行通知              |                       |
| 電郵地址<br>67201MERCHANT@            | qq.com                |
| 商家名稱<br>name2                     |                       |
| 備註<br>regsc008                    |                       |
| 下一步 ?                             |                       |
| 返回主目錄                             |                       |
|                                   |                       |

# 8. 編輯電子直接付款授權

用戶可編輯其已生效的電子直接付款授權指示。

如何找到該功能

主頁 > 轉賬 > 電子直接付款授權 > 電子直接付款授權摘要 > 點擊「編輯」

|            | 主頁          | × | <      | 轉賬     | × | <     | 電子直接    | × |
|------------|-------------|---|--------|--------|---|-------|---------|---|
| 8          | 賬戶          | > | 至已登記賬戶 | 与及我的賬戶 |   | 設立新電子 | 子直接付款授權 |   |
|            | 轉賬          | > | 至未登記賬戶 | 5      |   | 電子直接作 | 寸款授權摘要  |   |
| F ;        | 賬單繳費        | > | 查詢     |        | > |       |         |   |
|            | 電子結單/電子交易通知 | > | 我的最愛   |        |   |       |         |   |
| <b>S</b> : | 外匯          |   | 電子直接付素 | 饮授權    | > |       |         |   |
|            | 其他          | > |        |        |   |       |         |   |

| 商戶/機構/備註/授權編號                                                          | 繳款限額 / 次數           | 開始日期             | 到期日        | 提取賬戶 | 狀況  | 執行工作    |
|------------------------------------------------------------------------|---------------------|------------------|------------|------|-----|---------|
| name2/ reg017/<br>015/MNDT00025951                                     | 2300.00 港幣 /每週      | 2024年 5月 04<br>日 | 直至另行通<br>知 |      | 已終止 | :       |
| name2/ reg033/<br>015/MNDT00025949                                     | 2219.00 港幣 /每兩<br>週 | 2024年 5月 04<br>日 | 直至另行通<br>知 |      | 已暫停 | :       |
| name2/ regsc008/<br>015/MNDT00025948                                   | 3000.00 港幣 /每兩<br>週 | 2024年 5月 04<br>日 | 直至另行通<br>知 |      | 已暫停 | :       |
| 672 Customer Name FPS<br>ID MRCH/ regtc011/<br>015/MNDT00025947        | 2225.00 港幣 /每半<br>年 | 2024年 5月 04<br>日 | 直至另行通<br>知 |      | 生效  | :<br>   |
| Merchant 672/ reg01/<br>015/MNDT00025946                               | 1038.00 港幣 /每年      | 2024年 5月 04<br>日 | 直至另行通<br>知 |      | 生效  | 暫停      |
| TEST/<br>672/SIM2024041210302<br>6913/<br>672/SIM2024041210302<br>6913 | 5600.00 港幣 /每月      | 2024年 4月 12<br>日 | 直至另行通<br>知 |      | 己拒絕 | 終止<br>: |

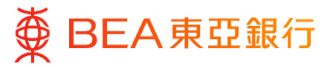

## 開始

 於個別電子直接付款授權 指示的「執行工作」項下 點擊「編輯」以繼續。

| 搜尋 取消                                                                      | 重置                  |                  |        |            |                   |         |
|----------------------------------------------------------------------------|---------------------|------------------|--------|------------|-------------------|---------|
| 商戶/機構/備註/授權編號                                                              | 繳款限額 / 次數           | 開始日期             | 到期日    | 提取賬戶       | 狀況                | 執行工作    |
| EDDA CAP/<br>672/SIM2024051410581<br>9431/<br>672/SIM2024051410581<br>9431 | 港幣 1050.00 /毎年      | 2024年 5月 14<br>日 | 直至另行通知 | 015<br>70  | 已拒絕               | :       |
| NII/ NII/<br>015/MNDT00025982                                              | 港幣 1600.00 /毎月      | 2024年 5月 14<br>日 | 直至另行通知 | 015<br>70  | 己拒絕               | :       |
| NII/ NII/<br>015/MNDT00025983                                              | 港幣 5100.00 /每年      | 2024年 5月 13<br>日 | 直至另行通知 | 015<br>70  | 己拒絕               | :       |
| name2/ reg017/<br>015/MNDT00025951                                         | 港幣 2300.00 /每週      | 2024年 5月 04<br>日 | 直至另行週知 | 015<br>70  | 已終止               | :       |
| name2/ reg033/<br>015/MNDT00025949                                         | 港幣 2219.00 /每雨<br>週 | 2024年 5月 04<br>日 | 直至另行通知 | 015<br>70  | 生效<br>你已恢復<br>待確認 | :       |
| name2/ regsc008/<br>015/MNDT00025948                                       | 港幣 3000.00 /每雨<br>週 | 2024年 5月 04<br>日 | 直至另行通知 | 015!<br>70 | 已暫停               | ÷       |
| 672 Customer Name FPS<br>ID MRCH/ regtc011/<br>015/MNDT00025947            | 港幣 2225.00 /每半<br>年 | 2024年 5月 04<br>日 | 直至另行通知 | 015<br>70  | 生效                | :<br>浜虹 |
| Merchant 672/ reg01/<br>015/MNDT00025946                                   | 港幣 1038.00 /毎年      | 2024年 5月 04<br>日 | 直至另行通知 | 015<br>70  | 生效                | 暫停      |
| TEST/<br>672/SIM2024041210302<br>6913/<br>672/SIM2024041210302             | 港幣 5600.00 /每月      | 2024年 4月 12<br>日 | 直至另行通知 | 015<br>70  | 已拒絕               | 惑止<br>: |
| Prime Customer/ edda2/<br>015/MNDT00025602                                 | 港幣 452.00 /每月       | 2024年 3月 25<br>日 | 直至另行通知 | 015<br>70  | 待確認設置             | :       |
| *TBNAME 2515/ edda1/<br>015/MNDT00025598                                   | 港幣 238.00 /毎週       | 2024年 3月 25<br>日 | 直至另行通知 | 015<br>70  | 待確認設置             | :       |

此直接付款授權非由電子直接付款授權服務建立。如欲更改、暫停、恢復或終止,請親騙任何東亞銀行分行辦理。

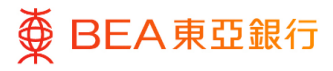

### 步驟 02 更改指示設定

- 1. 用戶可編輯以下欄位
  - 提取賬戶 (僅適用於企 業綜合理財戶口之附屬 賬戶)
  - 繳款限額
  - 繳款次數
  - 到期日
- 2. 同意條款及細則。
- 3. 點擊「提交」以繼續。
- 點擊「取消」返回主目 錄。

| 编辑曾子直接付款授权                                                                                                    |                                                                       |
|----------------------------------------------------------------------------------------------------|-----------------------------------------------------------------------|
| 漏转电 J 且 这 I 孙 汉 唯                                                                                                    |                                                                       |
| 公司名稱                                                                                                    |                                                                       |
| 提取賬戶 貨幣                                                                                                    |                                                                       |
| 015 (企業統合理 🗸 港幣 🔨 対・儲蓄(結單)賬戶)                                                                                                    | $\checkmark$                                                          |
|                                                                                                    |                                                                       |
| 繳款限額 >>>>>>>>>>>>>>>>>>>>>>>>>>>>>>>>                                                                                                    |                                                                       |
| 後市 > 5,501                                                                                                    |                                                                       |
| 繳款次數                                                                                                    |                                                                       |
| 每月 🗸                                                                                                    |                                                                       |
| 開始日期                                                                                                    |                                                                       |
| 2024年 3月 25日                                                                                                    |                                                                       |
| 到期日                                                                                                    |                                                                       |
|                                                                                                    |                                                                       |
| <ul> <li>直至</li> <li>直至</li> <li>二</li> <li>二<td></td></li></ul> |                                                                       |
|                                                                                                    |                                                                       |
| 商戶/機構                                                                                                    |                                                                       |
| ○ 選達商戶/磯構                                                                                                    |                                                                       |
| ○ 選擇賬戶代碼                                                                                                    |                                                                       |
|                                                                                                    |                                                                       |
| ◎ 輸人賬戶號碼                                                                                                    |                                                                       |
| 賬戶號碼                                                                                                    |                                                                       |
| 672123456789                                                                                                    | 註:<br>不支援中文字。                                                         |
|                                                                                                    | 眉 3 順 影 子 悟 歌 左 號 有 篇 因 5 號 。                                         |
| <b>第52</b> 後                                                                                                    |                                                                       |
| 賬戶名稱<br>TEST                                                                                                    |                                                                       |
| 賬戶名稱<br>TEST                                                                                                    |                                                                       |
| 張戶名稿<br>TEST<br>備註<br>472/SIM20240225172817880                                                                                                    |                                                                       |
| 張戶名稱<br>TEST<br>傳註<br>672/SIM20240325173917880                                                                                                    |                                                                       |
| 誤戶名稿<br>TEST<br>備註<br>672/SIM20240325173917880 本人(等)確認本人(等)已開議及閉白電子直接付款指針                                                                                                    | <b>崔服務條款及相則及對本人(額)具有約末力</b> 。                                         |
| 張戶名稿<br>TEST<br>佛註<br>672/SIM20240325173917880 本人(勞)確認本人(勞)已開讀及明白電子直接付款指針                                                                                                    | 豊腐務確款及組則及對本人(第)具有約束力・                                                 |
| 課戶名稱<br>TEST<br>構註<br>672/SIM20240325173917880 本人(物)確認本人(物)已應請及期白電子直接付款提供<br>請確保電戶/優陽在其提行註冊為電子直接付款提供堅強電員戶/1                                                                                                    | ₩解務條款及细則及對本人(審)具有約末力。<br>#啊,並已飲動快速交付永远識別碼。流動電話發電及/或電影地址。              |
| <ul> <li>張戶名稱         TEST         備註         672/SIM20240325173917880         本人(等)確認本人(等)已開讀及明白電子直接付款提供         議議保電戶/陽陽在其間行註告為電子直接付款提供      </li> </ul>                                                                                                    | <mark>總額務條款及缩則及對本人(等)具有約末力。</mark><br>#嗎,並己啟動快速支付券調識別碼。流動電話發碼及/或電影地址。 |
| 張戸名稱 TEST<br>構<br>構<br>4<br>4<br>5<br>7<br>5<br>5<br>7<br>5<br>5<br>7<br>7<br>7                                                                                                    | <b>崔弼務條款及規則及對本人(衛)具有約末力。</b><br>■嗎。並已餘數快速文付系統黨別碼。流動電器發碼及/或電频地址。       |
| 展 戸 名稱<br>TEST<br>構<br>672/SIM20240325173917880<br>本人(等)確認本人(等)已開議及明白電子直接付款授<br>議選保電声/電場在其銀行証母為電子直接付款授<br>服務<br>取消<br>銀行代碼 銀行名稱                                                                                                    | 基服務條款及缩附及對本人(當)具有約束力。<br>■項,並已設動快速交付系統黨別碼。流動電話號碼及/或電影地址。              |
| 展戸名稿    TEST   備註   672/5IM/20240325173917880   本人(等)確認本人(等)ご開議及閉台電子直接付款提供   諸確保電戶/傳稿正其銀行註告為電子直接付款提供   展示   取消   銀行代碼 銀行名稿   003 道打銀行(書 世界長公司)                                                                                                    | <b>磁筋酸倍款双缩则及對本人(等)具有的末力。</b><br>編集,並已設動快速交付系統識別碼,流動電話映確及/或電響地址。       |
| 展声名稱   下EST   備註   672/5IM/20240325173917880   本人(物)確認本人(物)ご問議及開白電子直接付款提供   能確保電声/機構在其關行註告為電子直接付款授/組織電声/信   概行代碼 銀行名稱   03 違打總行傳導有限公司   004 香港上導理登號行得限公司                                                                                                    | <b>崔爾務條款及 细則及對本人(萄)具有的來力。</b><br>9頃,堂己啟動傳達文付朱統黨別碼。流動電話於碼及/或電影地址。      |
| 展户名稿           TEST           構註           672/SIM20240325173917880           本人(等)確認本人(等)已開議及明白電子直接付款條約           課母@電戶/電場在其還行註母為電子直接付款條約           提介代碼 航行名稿           003 這打銀行(書谢有限公司           004 書社」海運登銀行角限公司           005 法面面方僅理銀行                                                                                                    | ₩解務條款及烟附及對本人(當)具有約末力。<br>#嗎。並已飲動快速交付条拆漏別碼。洗動電話發碼及/或電影地址。              |
| <ul> <li></li></ul>                                                                                                    | <b>建服装性数及组则及對本人(物)具有的末力。</b><br>#₩,並己設金快速交行系统識別碼、洗動電話號碼及/或電製地址。       |
|                                                                                                    | <b>壁窗務確款及規則及對本人(句)具有約束力。</b><br>■第一並已設動快速交付系統黨別碼。流動電話鉄碼及/電電郵地址。       |

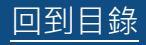

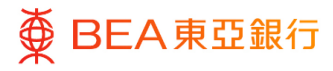

- 1. 複核詳細內容。
- 2. 點擊「確認」以繼續。
- 點擊「取消」返回主目 錄。
- 點擊「返回」編輯指示內 容。

| 編輯電子直接付款授權                            |
|---------------------------------------|
| 藏枝     關下發起編輯電子直接付款授權申請,請於準續之前接该詳細信息。 |
| 公司名稱                                  |
| 提取賬戶<br>015 (企業綜合理財·儲蓄(結單)賬戶)         |
| 繳款隔額<br>油幣5,500.00                    |
| 織款次數<br>每月                            |
| 開始日期<br>2024年 3月 25日                  |
| 到期日<br>直至另行通知                         |
| 賬戶號碼<br>672123456789                  |
| 賬戶名稱<br>TEST                          |
| 備註<br>672/SIM20240325173917880        |
| 服務費<br>港幣10.00                        |
| <b>维認</b> 取消 返回                       |

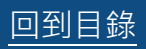

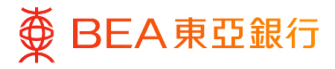

- 1. 已成功提交指示。
- 必須經過批核 / 拒絕流 程,以完成設立指示。有 關流程之詳情,請參閱 「<u>批核流程</u>」指南。

| 編輯電子直接付款授權                          |
|-------------------------------------|
| ● 確認<br>閣下的 編輯電子直接付款後權 的申請已發送至進行批核。 |
| 交易參考頻號<br>070608F4B9E3              |
| 狀題<br>待批核                           |
| 公司名稱                                |
| 提取賬戶<br>015 (企業統合運动 · 儲蓄(結果)賬戶)     |
| 繳款限額<br>港幣5,500.00                  |
| 鐵款次數<br>每月                          |
| 開始日期<br>2024年 3月 25日                |
| 到期日<br>直至另行通知                       |
| 賬戶號碼<br>672                         |
| 張戶名稱<br>TEST                        |
| 備註<br>672/SIM20240325173917880      |
| 服務費<br>港幣10.00                      |
| १ स- ग                              |
| 返回主目録                               |

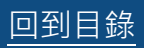